## Λήψη και εγκατάσταση του Microsoft Office 365

Διαθέτετε πέντε άδειες χρήσης Microsoft Office 365, με τον παντειακό λογαριασμό ηλεκτρονικού ταχυδρομείου <...> @panteion.gr. Για την εγκατάσταση ακολουθείτε τα κάτωθι βήματα:

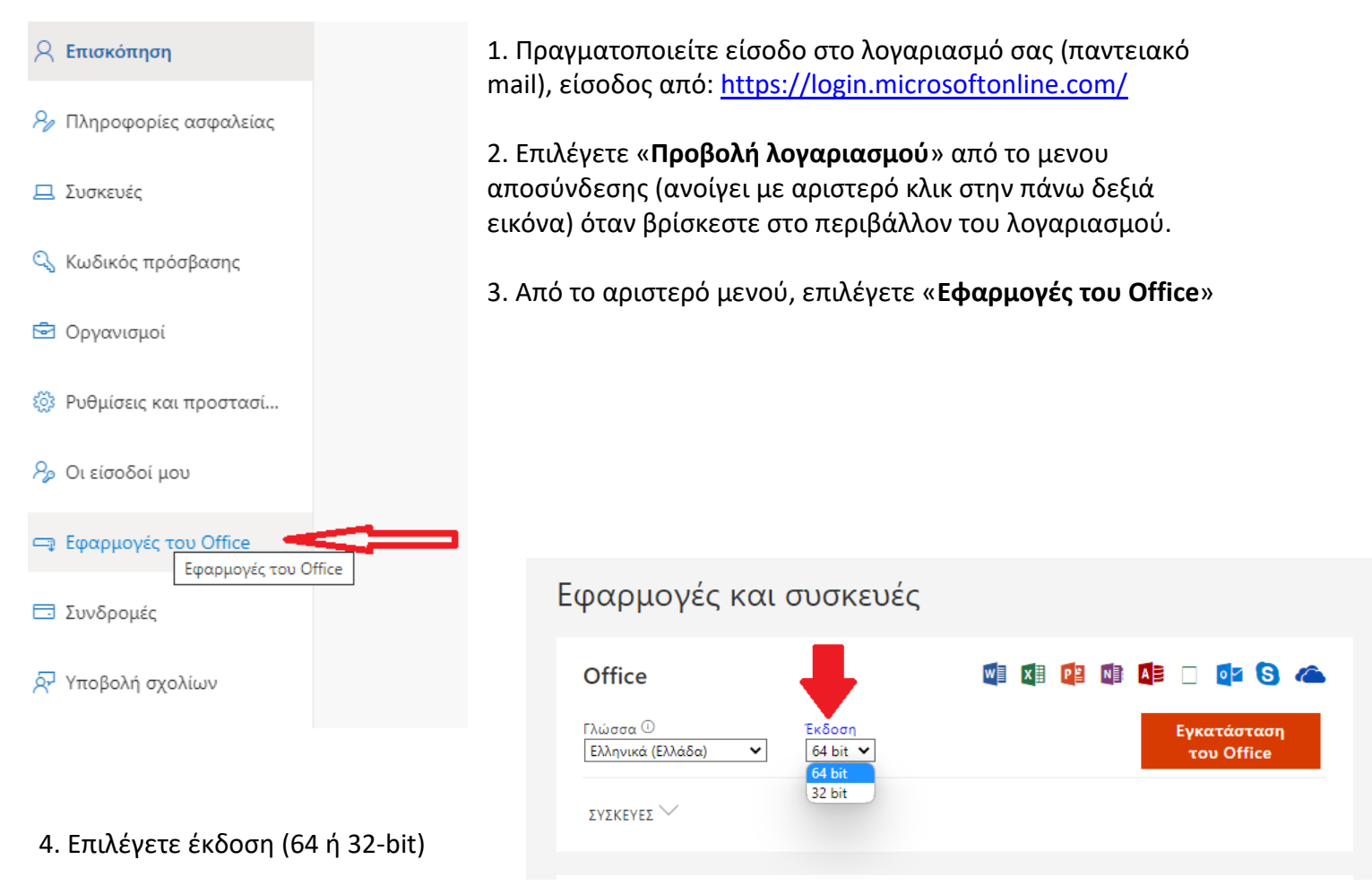

5. Πατάτε το κόκκινο κουμπί "Εγκατάσταση του Office 365"

6. Επιλέγετε Ναι, αν εμφανιστεί το μήνυμα Ελέγχου με την ερώτηση " Θέλετε να επιτρέψετε σε αυτή την εφαρμογή να κάνει αλλαγές στη συσκευή σας; "

7. Ξεκινά η εγκατάσταση

8. Η εγκατάσταση έχει ολοκληρωθεί όταν δείτε το μήνυμα "**Είστε έτοιμοι! Το Office έχει** εγκατασταθεί"

9. Επιλέγετε "**Κλείσιμο**"